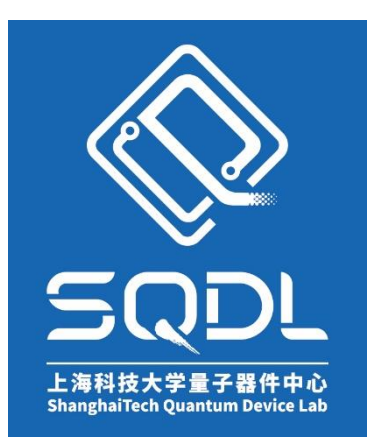

# 上海科技大学量子器件中心(SQDL) 工艺设备 SOP

## HF 干法刻蚀机 (HF vapor etcher)

版本: V1

发布年份: 2021 年

编写人:马驰原

设备管理工程师:马驰原

#### 目录

| 1.  | 设备功能(Tool Function)2                                 |
|-----|------------------------------------------------------|
| 2.  | 设备使用登记(Register)2                                    |
| 3.  | 设备安全规范(Safety)2                                      |
| 4.  | HF 干法刻蚀机(HF vapor etcher)2                           |
| 4-1 | 设备概述(Process Summary)2                               |
| 4-2 | 交叉污染控制(Cross-contamination Controls & Compatibility) |
| 4-3 | 名词定义(Definitions & Process Terminology)              |
| 4-4 | 操作流程(Process Procedure)3                             |
| 4-5 | 故障指南(Troubleshooting Guidelines)8                    |
| 5.  | 设备负责人及联系方式(Tool Administrator & Contact Information) |
| 6.  | 参考图表(Figures& Schematics)                            |
| 7.  | 违规处罚(Violation & Penalty)9                           |
| 8.  | 历史版本(History Version)9                               |

#### 1. <u>设备功能(Tool Function)</u>

本设备采用以气态乙醇作为载气与气态 HF 混合后,对牺牲层 SiO2 介质进行选择性刻蚀来释放结构。主要用于 4 寸及以下样品。

#### 2. <u>设备使用登记(Register)</u>

- 1) 设备使用前,在刷卡机上刷卡登记;使用完毕后及时刷卡下机。
- 2) 使用结束后在机台旁记录本上做好使用记录。
- 3) 本设备使用需要提前预约,按预约时间使用。

#### 3. <u>设备安全规范(Safety)</u>

- 1) 使用本设备进行刻蚀前后均需对样品进行 200°C左右的烘干处理,以挥发掉样品表面可能 存在的 HF 和水分。
- 2) 机台后侧有 HF 和乙醇监测警报器,如发现 HF 或乙醇泄漏警报应立即停止实验,保证人 身安全。
- 3) 实验后及时关闭 HF 气瓶手阀。
- 4) 实验后切勿用手直接取出样品,以免腐蚀皮肤。

#### 4. HF 干法刻蚀机(HF vapor etcher)

#### 4-1 <u>设备概述(Process Summary)</u>

- 1) 设备型号及制造商: uEtch, SPTS USA。
- 2) 设备的工艺功能:采用以气态乙醇作为载气与气态 HF 混合后,对牺牲层 Si02 介质进行选择性刻蚀来释放结构。

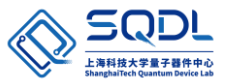

3) 设备的工作原理:设备进气系统包含一路 HF 气体和两路 N2, 其中一路 N2 和 HF 直接进入刻蚀腔,另一路 N2 进入乙醇罐,以鼓泡的方式携带乙醇进入刻蚀腔。前述混合气体进入刻蚀腔体时需通过一个匀气板,使反应气氛分布尽可能均匀,刻蚀完成后通过干泵将残余气体抽走。

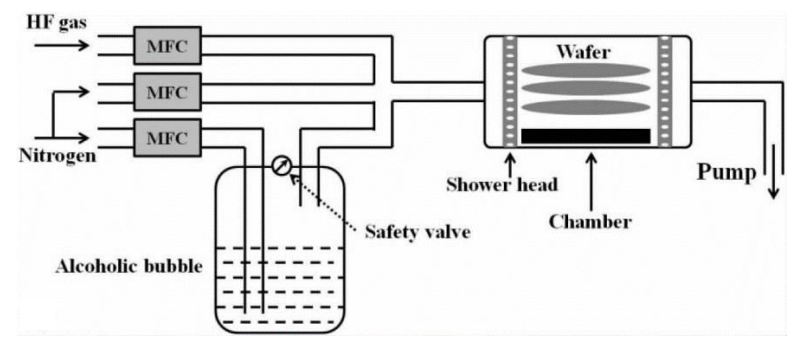

- 4) 设备硬件能力: 主结构包括主机台, 乙醇存储装置, IF 储存装置等。
- 5) 设备位置: 净化室1层白光区。
- 6) 设备图片:

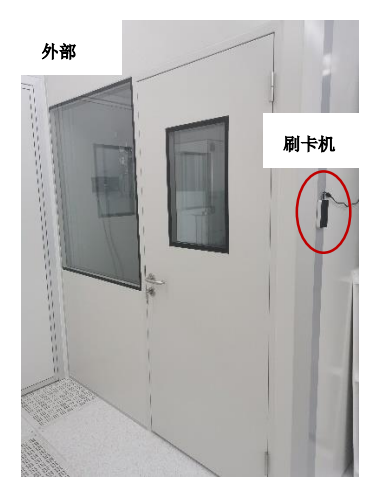

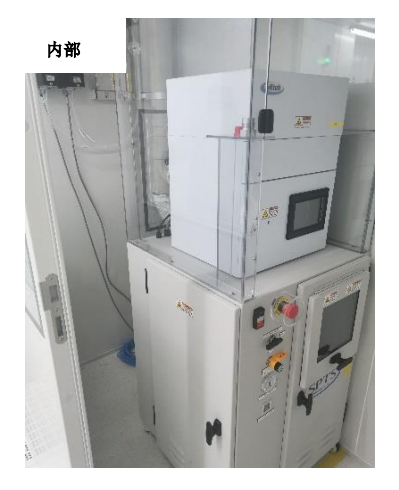

- 4-2 <u>交叉污染控制(Cross-contamination Controls & Compatibility)</u>
  - 1) 衬底限制: 仅限硅基或基于蓝宝石/SiC/石英/LN/ALN 等非易挥发衬底的硅/硅基薄膜衬底, 刻蚀区域前后可裸露的金属: Au, Al; 仅限4寸及以下样品。
  - 2) 工艺功能限制: 仅限刻蚀 SiO2 材料。

#### 4-3 <u>名词定义(Definitions & Process Terminology)</u>

- 1) CDA: 干燥(无油)压缩空气。
- 2) PN2: 工艺氮气。
- 3) EtOH: 乙醇

#### 4-4 操作流程(Process Procedure)

1) 开机前检查

检查下图所示气体阀门(CDA、PN2)是否为开启状态,若关闭则需打开气体阀门。

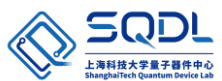

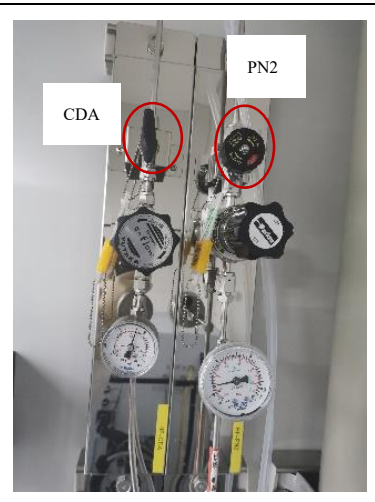

#### 2) 开机

i. 依次开启总开关、机械泵和 HF 气瓶手阀, 之后再按下设备电源开关, 如下图所示。注意为避免后续程序运行过程中报警 HF 管路压力不足, 应将 HF 气瓶手阀全开。

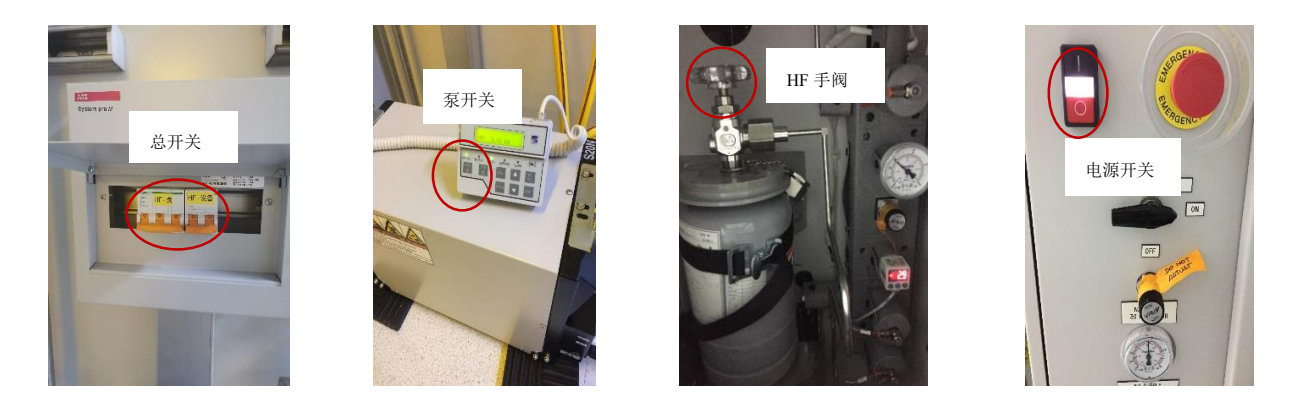

ii. 打开电源开关后操作屏进入如下 Home 界面表明已开机。

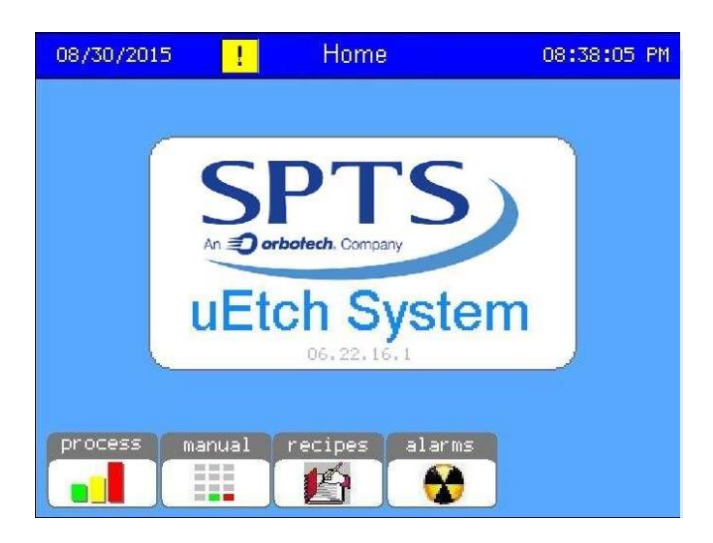

- 3) Recipe 选择与编辑
  - i. 编辑 recipe 前点击 Home 界面的 alarms 选项进入如下界面。因系统开机后需预热,故

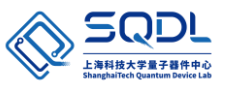

待文字前的方框皆为绿色且报警标识!消失后再进行 recipe 的选择与编辑,约需等待 30 分钟。

| Process Pressure<br>N2 Supply<br>Lid Temp<br>Chamber Temp<br>Vaporizer Temp<br>Door/CDA<br>Calibration<br>HF in Chamber<br>Communication | Scrubber<br>Exhaust<br>Pump<br>Alcohol Level<br>Liquid Leak<br>HF Line Temp<br>HF Cyl Pressure<br>Gas Detect |
|----------------------------------------------------------------------------------------------------|----------------------------------------------------------------------------------------------------|
| System Alarms                                                                                                    | Press here to acknowledg                                                                                     |

ii. 系统预热完成后,点击 Home 界面的 recipes 选项进入 recipe 选择与编辑界面如下。

| 08/30/2010 | )        | Etch Recipe 08:38:05 ( |       |        |        |
|------------|----------|------------------------|-------|--------|--------|
|            | # DURATI | ON                     | RECIP | E NAME | CYCLES |
|            | 3 01:25  | :50                    | 2     | ? Step | 2      |
|            | TIME     | PUMP                   | N2    | EtOH   | HF     |
| STABILIZE  | 150      | METER                  | 1000  | 450    | 0      |
| ЕТСН       | (300)    | METER                  | 1000  | 450    | 300    |
| PUMP       | 30       | PUMP                   | 0     | 0      | 0      |
| home       | process  | alarms                 |       |        | save   |

ⅲ. 在上图界面中使用 按钮选择 recipe,可修改 ETCH TIME 和 CYCLES 参数。除 CYCLES 和 TIME 外的 recipe 参数不可更改。更改相关 recipe 参数后点击 save 保存。

#### 4) Load Sample.

i. 点击 Home 界面 process 按钮进入如下界面。首先点击 purge 进行腔室清洗,清洗完成 后再点击 vent 进行破真空。

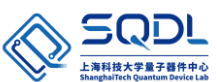

| 08/30/2015         | Process Monitor | 08:38:05 PM |
|--------------------|-----------------|-------------|
| Gas Flow           | Recipe          | 2 Step      |
|                    | Status          | Etching     |
|                    | Etch Cycle      | 1 of 2      |
|                    | Time Left       | 00:03:14    |
| 19.9<br>torr 125.4 | .75.%complete   | vent purge  |
| home re            | cipes alarms    | start stop  |

**ii.** Vent 完成后打开腔室盖即可放样,注意碎片样品放置在托盘中间位置,整块晶圆放置 在三个柱状卡槽中间,样品放置完成后关闭腔室盖。

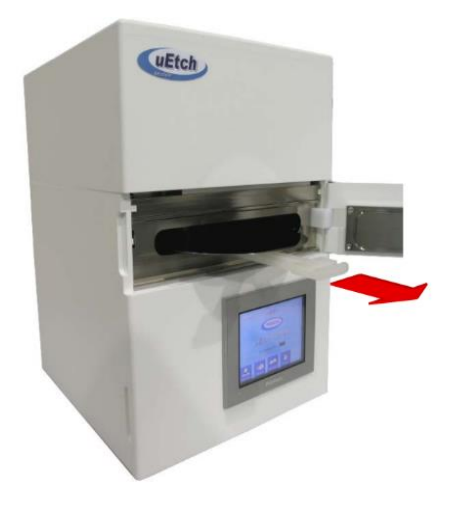

#### 5) 运行 recipe

点击 Process Monitor 界面的 start 按钮执行 recipe,此时 start 按键会变为 running,如下图 所示。在此界面可看到实时的 recipe 信息: 圈数、剩余时间、状态等。若 recipe 运行中 报警请及时联系平台工程师。

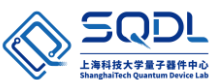

| Process Mo     | onitor os                                                  | 9:55:16 AM                                                                                         |  |
|----------------|------------------------------------------------------------|----------------------------------------------------------------------------------------------------|--|
| Recipe RECIPE1 |                                                            |                                                                                                    |  |
| Status         | Venting                                                    |                                                                                                    |  |
|                |                                                            |                                                                                                    |  |
| Time Left      | 00:0                                                       | 0:53                                                                                               |  |
| 0 %complete    | vent                                                       | purge                                                                                              |  |
|                |                                                            |                                                                                                    |  |
| ecipes alarms  | (inunning)                                                 | Ο                                                                                                  |  |
|                | Process Mo<br>Recipe<br>Status<br>Time Left<br>0 %somework | Process Monitor 00<br>Recipe RECII<br>Status Vent<br>Time Left 00:0<br>Vent<br>Vent<br>Status Vent |  |

#### 6) Unload Sample

刻蚀完成后, Process Monitor 界面的 vent 按钮闪烁, recipe 状态变为 wait to vent,如下图 所示。点击 vent 后腔室开始 vent,待剩余时间为0 后即可打开腔室盖取片。

| 09/01/2021       | Process M     | onitor 09:54:56 AM |
|------------------|---------------|--------------------|
| Gas Flow         | Recipe        | RECIPE1            |
| EtOH             | Status        | Wait to Vent       |
| HF<br>0          | Time Left     | 00:01:10           |
| Pressure<br>-8.9 | 0 %complete   | vent purge         |
| home r           | ecipes alarms | i running stop     |

#### 7) HF 管路 purge

实验结束后需对 HF 管路 purge, 排出残留气体, 防止管路腐蚀:关闭 HF 钢瓶手阀, 然 后在 Cylinder change 界面点击 change 按钮, 在弹出的方框内点击 Continue, 此后系统自 动进行 HF 管路的检漏和 purge 程序。结束后在弹出的"更换气瓶"对话框内点击 cancel 即可。注:每次实验关闭后须对 HF 管路进行 purge, 若设备长期不使用, 应定期(14 天)对 HF 管路进行 purge 动作。

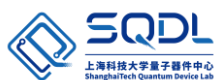

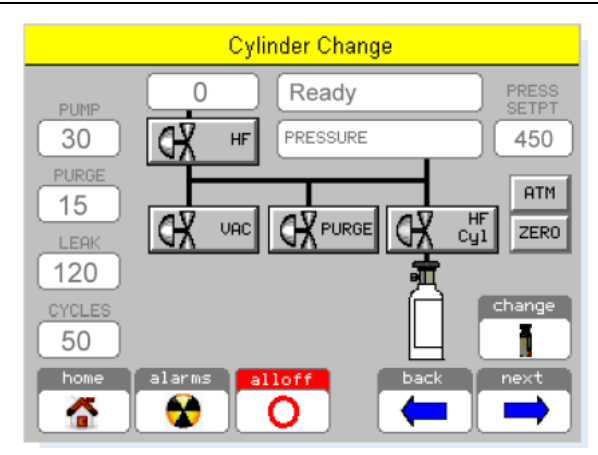

#### 8) 设备保压

在 Process monitor 界面点击 start 将压力抽至 100torr 以下,点击 stop 即可。

9) 关机

依次关闭主设备、机械泵和主电源,并刷卡下机,在登记表上填写相关信息。

#### 4-5 <u>故障指南(Troubleshooting Guidelines)</u>

- 1) 若程序运行过程中出现异常,请及时通知相关工程师。
- 2) 若机台在运行过程中出现报警 HF Delivery line pressure low,则检查 HF 气瓶手阀是否全 开,之后机台报警标识!消失后, process 界面点击 purge,完成后点击 start 重新开始执 行 recipe。
- 3) 如果在程序运行过程中,出现 HF 压力达不到 5 以下的报警,在初始界面点击 SPTS 标识两下,输入密码 1111,进入下图界面,手动操作点击 pump valve,让泵抽气一段时间,然后点击 zero,点击 alarm 把警报删除,回到 process 界面,手动点击 purge。

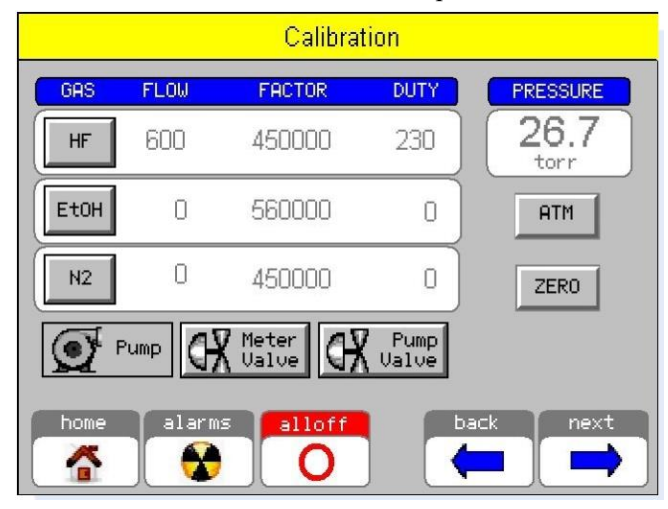

5. 设备负责人及联系方式(Tool Administrator & Contact Information)

中心工程师: 马驰原, machy@shanghaitech.edu.cn

#### 6. 参考图表(Figures& Schematics)

**1**) 本设备包含的 recipe 如下:

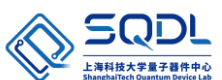

| Recipe<br>Name | Pressure | HF     | EtOH   | N2     | Regulator | Etch Time | Cycle | Total Etch<br>Time | ER      | Uniformity |
|----------------|----------|--------|--------|--------|-----------|-----------|-------|--------------------|---------|------------|
|                | (torr)   | (sccm) | (seem) | (sccm) |           | min       |       | min                | A/min   | %          |
| Qual           | 125      | 300    | 350    | 1200   | 8         | 10        | 4     | 40                 |         |            |
| Recipe 1       | 125      | 190    | 210    | 1425   | 8         | 10        | 1     | 10                 | 223.96  | 7.46%      |
| Recipe 2       | 125      | 310    | 350    | 1250   | 8         | 10        | 1     | 10                 | 791.84  | 3.98%      |
| Recipe 3       | 125      | 525    | 400    | 1000   | 8         | 5         | 1     | 5                  | 2034.04 | 6.52%      |
| Recipe 4       | 125      | 600    | 400    | 910    | 8         | 5         | 1     | 5                  | 2619.91 | 6.72%      |
| Recipe 5       | 125      | 720    | 325    | 880    | 8         | 5         | 1     | 5                  | 3247.47 | 9.92%      |

### 7. 违规处罚(Violation & Penalty)

使用设备需严格遵守仪器设备的要求规范操作,一经发现违规行为(有摄像头监视以及不定期 的巡检人员),中心将按照《量子器件中心用户纪律和违规处罚管理暂行办法》执行处罚措施。

### 8. 历史版本(History Version)

| Version | Date       | Prepared by | Approved by |
|---------|------------|-------------|-------------|
| 1       | 2021-09-03 | 马驰原         |             |